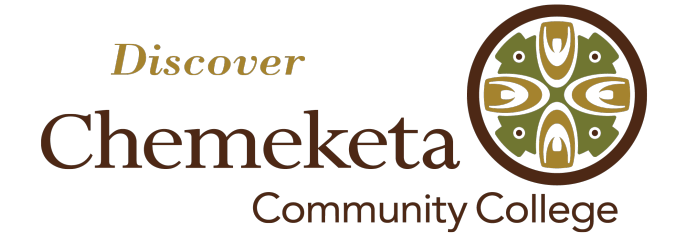

Session Presenters

Teresa Prange Accounting Instructor

Sage Freeman Media Specialist

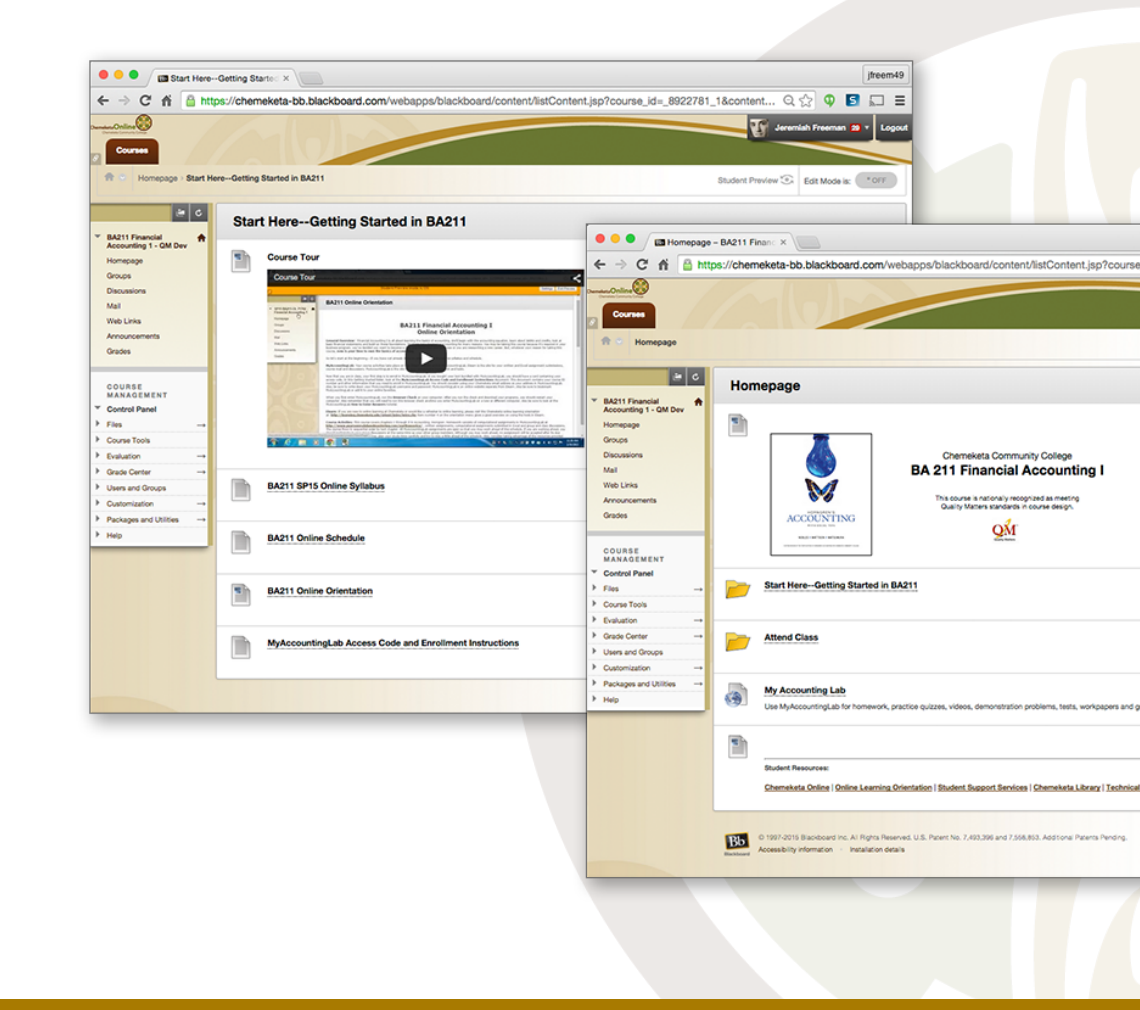

Incorporating Accessibility Standards in Course Design and Materials

# Chemeketa Community College

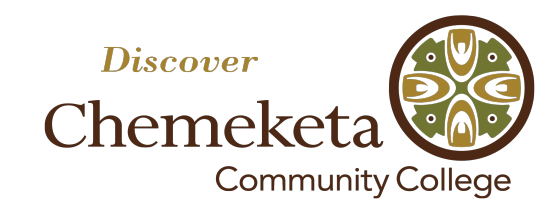

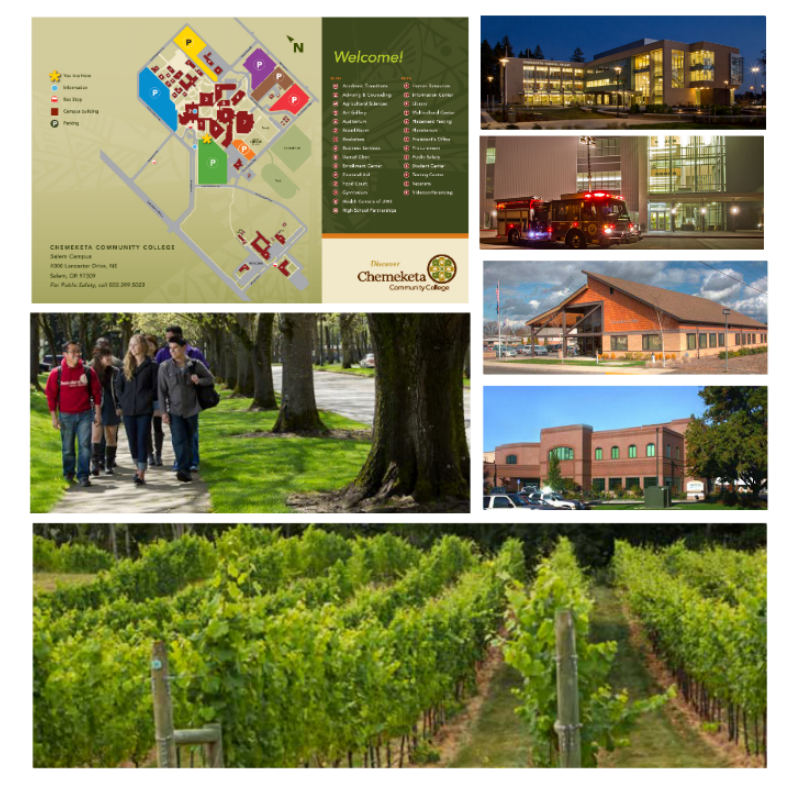

Salem Oregon

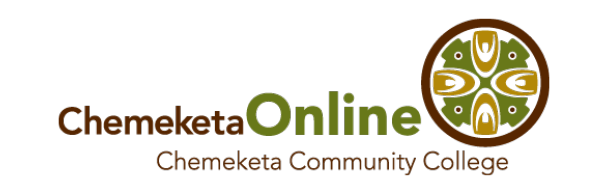

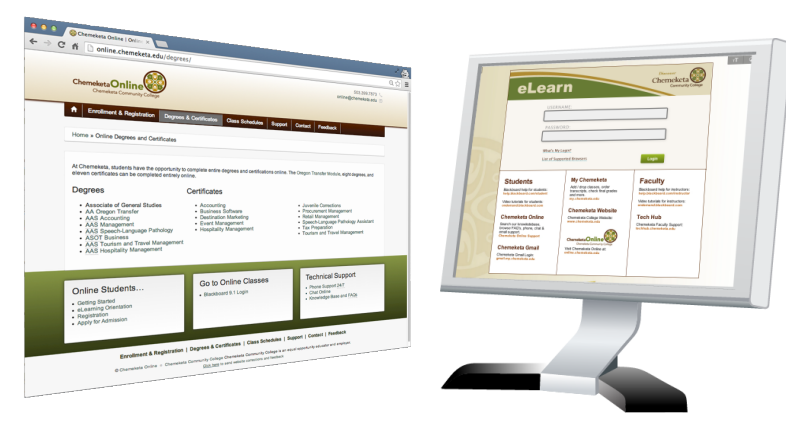

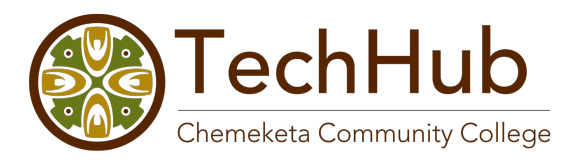

Computer Lab - Faculty Training & Technical Support

# **Quality Matters**

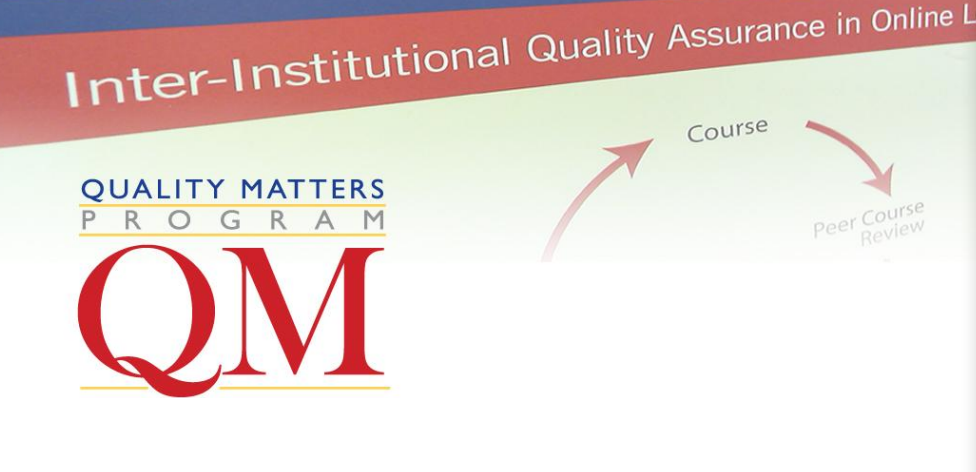

### QM Information at Chemeketa

OM Subscriber Since: 2006 QM Recognized Courses: 55 Courses Submitted for Review: 69 Certified Master Reviewers: 13 Certified Peer Reviewers: 26

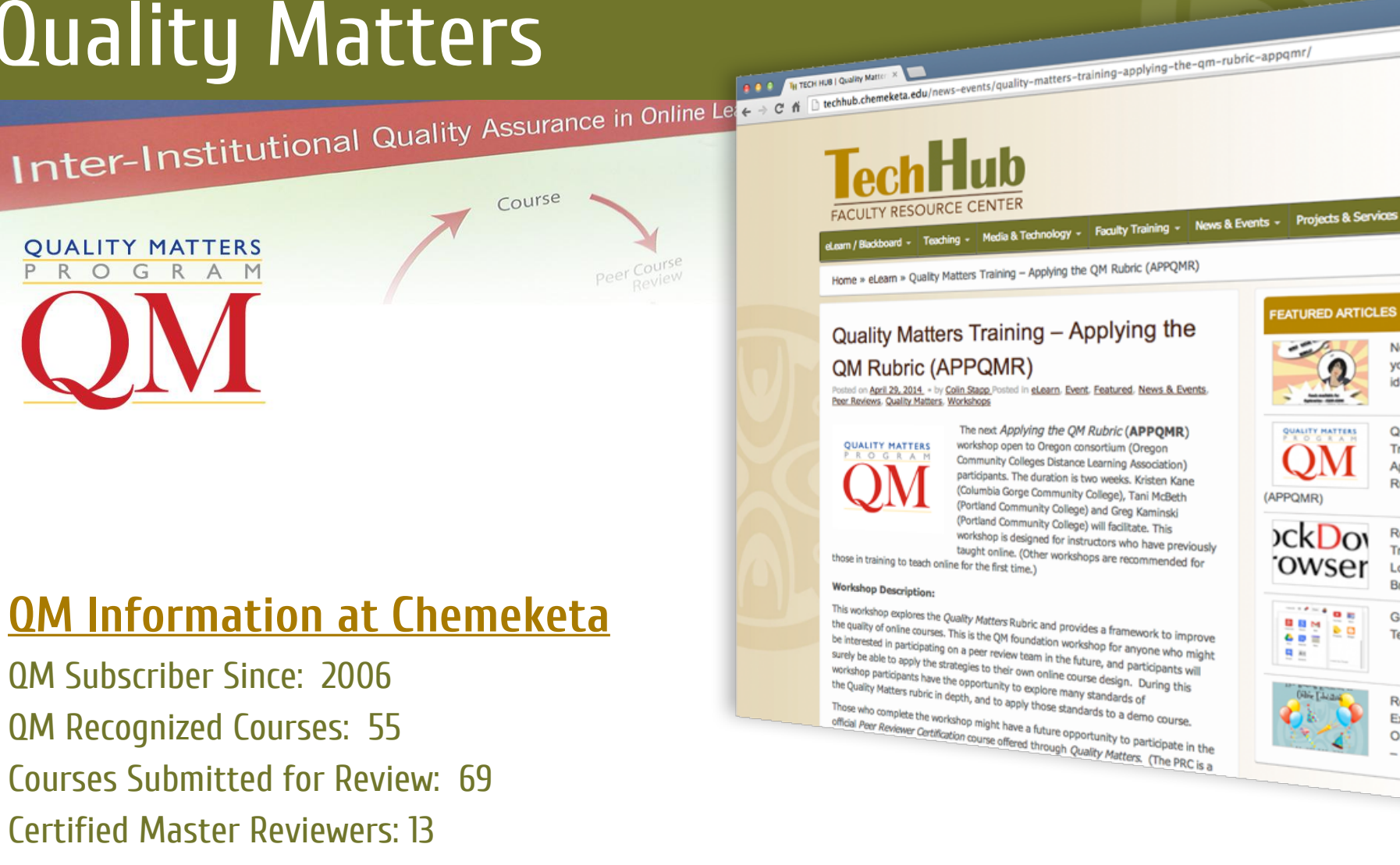

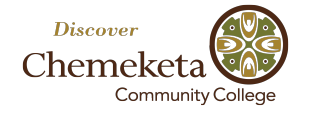

# Incorporating Accessibility Standards in Course Design and Materials

### **Session Agenda**

- Chemeketa's Web Accessibility Guidelines
- Creating Accessible Documents
- YouTube Automatic Captions
- Creating YouTube Captions

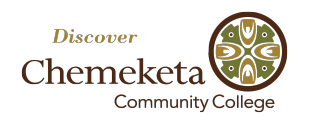

# Welcome!

### **Learning Objectives**

At the end of this session we hope that you will be able to:

- 1. Identify the importance of Web Accessibility Guidelines & Best Practices.
- 2. Produce accessible documents with proper formatting and page structure.
- 3. Compare differences between automatic and produced YouTube captions.
- 4. Create captions and subtitles with your YouTube videos.

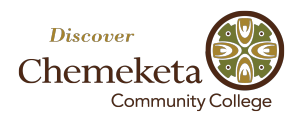

### Chemeketa Web Accessibility

### **Accessibility Guidelines & Best Practices**

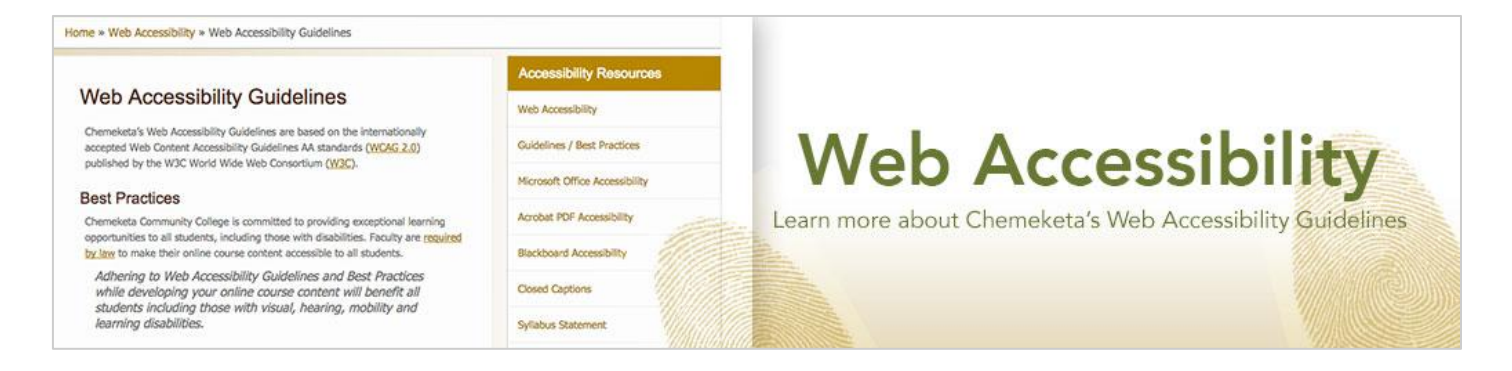

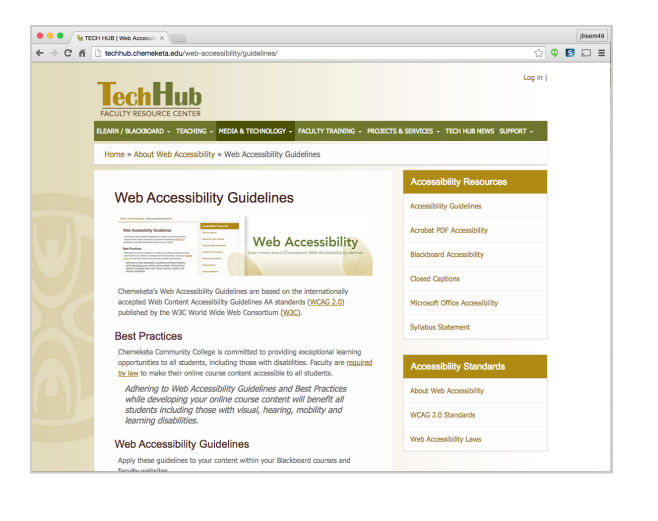

| Table of Contents  I deadings Lists Lists Lists Lists I deadings I dealers Lists Lists Lis | Have Questions?<br>Drop by the Chemeketa the Tech Hub (Bldg 9, Ro<br>with a <u>Tech Hub Faculty Support member</u> about w                                                                                                 | om 106 on the Salem Ca<br>veb accessibility.                                                                                                    | mpus) and speak                                                                                                    |                                                                                                    |  |
|----------------------------------------------------------------------------------------------------|----------------------------------------------------------------------------------------------------|----------------------------------------------------------------------------------------------------|----------------------------------------------------------------------------------------------------|----------------------------------------------------------------------------------------------------|--|
|                                                                                                    | Tech Hub & Chemeketa Online For questions about Distance Education and Online classes call 503 399.7873 or email online@chemeketa.abu. Contact the Tech Hub Faculty for help and support with web accessibility standards. |                                                                                                    |                                                                                                    |                                                                                                    |  |
|                                                                                                    | Faculty Support: <u>Tech Hub Website</u><br>Student Support: <u>Chemeketa Online Website</u><br><u>Closed Captions - Faculty Request Form</u>                                                                              | Chemekita Community College<br>Dawa Enzare of Autors Terring (Convex of Dira I (Convege Ha<br>and Converting Autors of Dirac Section 2 (Converting Autors)<br>Web Accessibility Cuidelines                                                                                                    |                                                                                                    |                                                                                                    |  |
|                                                                                                    | Disability Services                                                                                                    | Galdeline Description and How-To Information                                                                                                    |                                                                                                    |                                                                                                    |  |
|                                                                                                    | Suceraria requiring accommodation, or instructors<br>Chemeketa Ibaalihy Services<br>Pior appointments and Information:<br>Pinces 03.399.5192<br>Pince 03.399.6178<br>Disability Services<br>E-mail Disability Services     | Hadingst         Guidem           Log rough reads         Mandary bit properties runs matter, mating a same for anyone to mat. Hadings are also a per<br>transforge to more than a same para and process material matterial same also a per<br>transformation for the same para and process material matterial same and the per<br>transformation of the same parameters and process material material same and<br>process material same also anyone that material same anomalies<br>and anyone that material same also also also also also also also<br>be determined and anyone that material same also also also also also<br>be determined and anyone that material same also also also<br>be determined and anyone that material same anomalies<br>and the same also also also also also also also also |                                                                                                    |                                                                                                    |  |
| hemakita Quemunity College - Web Accessibility Guidelines - Last Revised 11/1014<br>Martin advanced                                                                                                    |                                                                                                    |                                                                                                    | H1 headings are altheady provided     H2 headings are altheady provided     H2 headings are used to define althe     H3 headings are used on the 30 o     Use headings in the order of H4 - H6     Heading (H4 heading level)     Sub-heading 1 (H5 heading level)     Sub-heading 2 (H6 heading level) | bio biording the paper in Blackboard gene.<br>major sections of a Blackboard gene.<br>Sociated Homs or key content dements on a page.<br>If a content Homs or key content dements on a page.<br>If a content Homs or key content dements on a page.<br>If a content Homs or key content dements on a page.<br>If a content Homs or key content dements on a page.<br>If a content Homs or key content dements on a page. |  |

|                                                                                                    |            | jfreem49                                                                                                    |                                                                                                    |          |  |
|----------------------------------------------------------------------------------------------------|------------|----------------------------------------------------------------------------------------------------|----------------------------------------------------------------------------------------------------|----------|--|
| e_id=_8922781                                                                                                    | _1&conte   | nt Q 🏠 🍳 🖪 🗔 🗏                                                                                                    |                                                                                                    |          |  |
|                                                                                                    | 1          | Jeremiah Freeman 😕 🔹 Logout                                                                                                    | Course Homepa                                                                                                    | ade      |  |
|                                                                                                    |            |                                                                                                    |                                                                                                    | 3        |  |
|                                                                                                    | Student Pr | rev/ew 🔄 Edit Mode is: (* OFF                                                                                                    |                                                                                                    |          |  |
|                                                                                                    |            |                                                                                                    |                                                                                                    |          |  |
| Homepage                                                                                                    | - BA211 F  | inan: ×                                                                                                    | anne/blackboard/contant/lietContant ien2rourse id= 8022781 18contant 🛛 🔿 🕥 🖪                                                                                                    | jfreem49 |  |
|                                                                                                    |            |                                                                                                    | Auguste instantional of content of standowners (c) get receiving (c) - content of the content of the content of | • Logout |  |
| lomepage                                                                                                    |            |                                                                                                    | Student Preview 😒 Edit Mode is: 🖉                                                                                                    | * OFF    |  |
| 2 <b>1</b>                                                                                                    | Hon        | nepage                                                                                                    |                                                                                                    |          |  |
| 1 - QM Dev                                                                                                    | (Eh        |                                                                                                    |                                                                                                    |          |  |
| i internationalista internationalista internat |            |                                                                                                    | Chemeketa Community College<br>BA 211 Financial Accounting I<br>This source is nationally recepted as meeting<br>Duality Matters standards in source serger.                                                                                                    |          |  |
| inel<br>√s                                                                                                    | Þ          | Start HereGetting Started in BA2                                                                                                    | 211                                                                                                    |          |  |
| →<br>er →<br>Droups                                                                                                    |            | Attend Class                                                                                                    |                                                                                                    |          |  |
| nd Utilities →                                                                                                    | •          | My Accounting Lab Use MyAccountingLab for homework, practice quizzes, videos, demonstration problems, tests, workpapers and gradebook |                                                                                                    |          |  |
|                                                                                                    |            |                                                                                                    |                                                                                                    |          |  |
|                                                                                                    |            | Student Resources:<br>Chemeketa Online   Online Learning Orier                                                                        | entation   Student Support Services   Chemeketa Likzary   Technical Support   Writing Center   Tutoring Services   Disabilities Servic                                                                                                    | 589      |  |
|                                                                                                    | Bb         | 0 1997-2015 Blackboard Inc. All Rights Reserved<br>Accessibility information - Installation details                                   | ns, U.S. Petert No. 7,493,399 and 7,598,893. Addisonal Paterts Pending.                                                                                                    |          |  |

#### **Accessibility Considerations**

- Navigation & Getting Started
- Alt Text for Images
- Links to College Student Resources

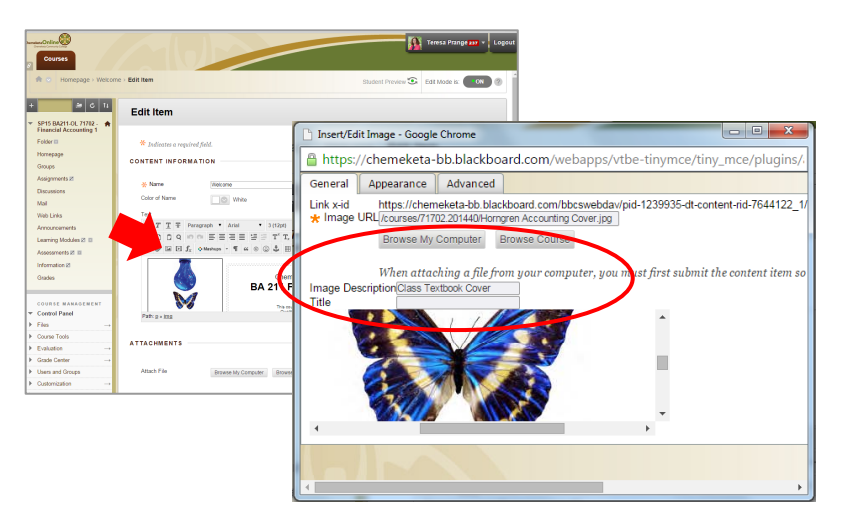

### **Course Syllabus**

#### Students with Disabilities:

Accommodations are collaborative efforts between students, faculty, and the Disability Services' office. Students with accommodations approved through Disability Services are responsible for contacting the faculty member in charge of the course, ideally prior to or during the first week of t term to discuss accommodations. Students who believe they are eligible for accommodations but have not yet obtained approval through Disability Services should contact V/TTY 503.399.5192 or disability@chemeketa.edu.

#### Required Technology:

Below is a list of required technologies used in this class and links for information concerning their accessibility:

- Pearson MyAccountingLab Accessibility
- Blackboard Learn Accessibility
- YouTube Accessibility
- Adobe Acrobat Accessibility

#### **Accessibility Considerations**

- Formatting Headings, Lists & Links
- Links to Required Tech Accessibility

#### BA211 Financial Accounting I, Online SYLLABUS

Chemeketa Community College 4000 Lancaster Drive NE PO Box 14007 Salem, OR 97309

Instructor: Teresa Prange E-mail: teresa.prange@chemeketa.edu

Office location: Bldg. 1, RM 259 Office hours: Wednesdays, 8:30-1:30 Voice Mail: 503-365-4729 Contact Response Time: Generally within 2 business days Class Location: Online Credit Hours: 4 CRN: 71702 Term: Spring, 2015

#### **Course Description:**

Financial Accounting I covers the complete accounting cycle for service and merchandising firms including recording transactions, adjustments, financial statements, worksheets, closing entries, cash and accounts receivable, notes and interest, and accounting for inventories. This course is designed for students enrolled in the Accounting program or students transferring to four-year institutions.

#### Performance Based Learner Outcomes:

Upon successful completion of this course you should be able to:

- Apply theory and procedures used in the processing of financial data for a service firm and a merchandising firm.
- Describe the accounting cycle, for a service firm and a merchandising firm.
- 3. Prepare and analyze financial statements and reports.

#### Prerequisites:

None. However to be successful in this course, students should have math and computer skills consistent with successful completion of MTH060 and CS101.

#### Materials Required:

### **MS Word Accessibility Checker**

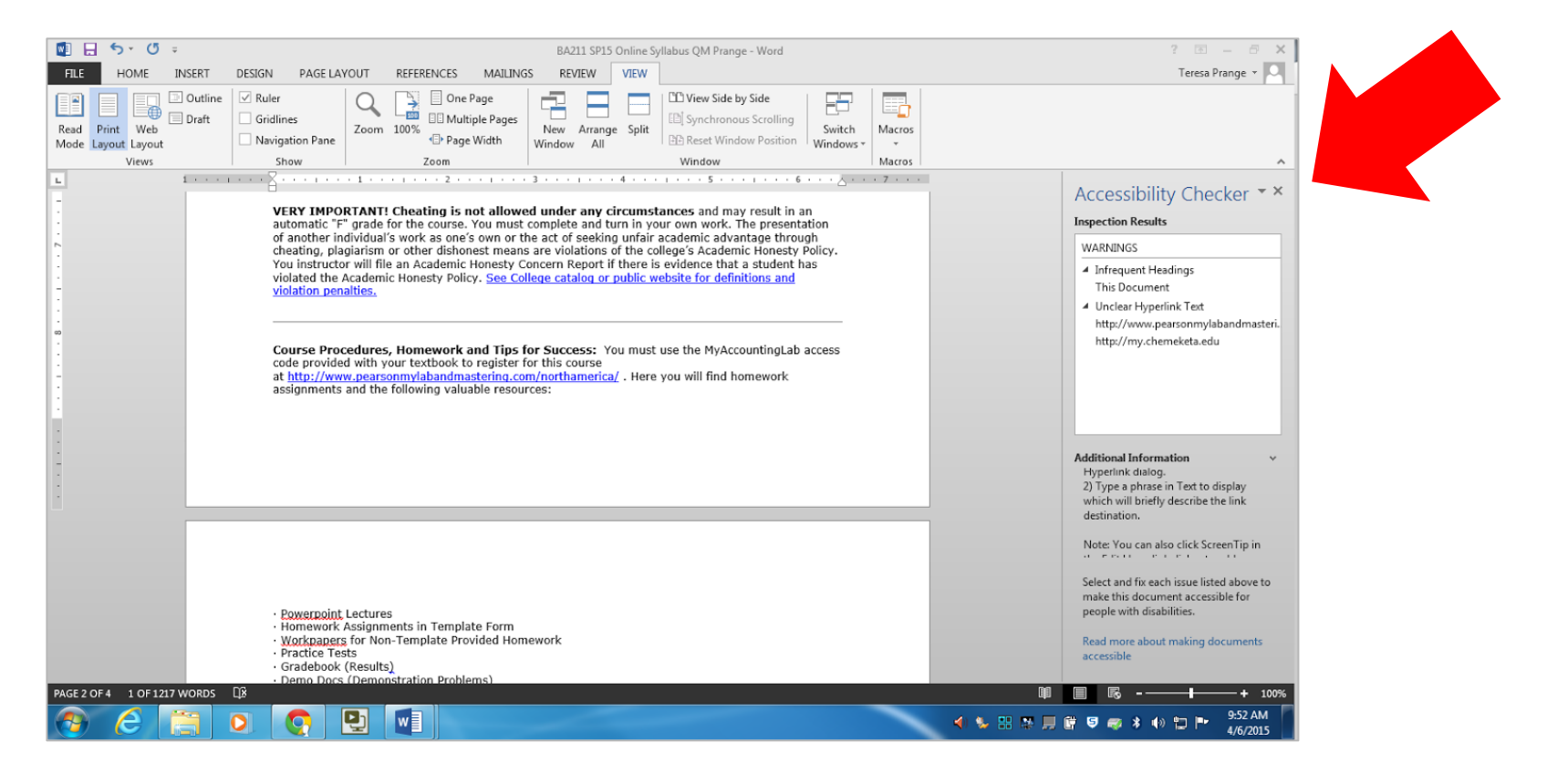

#### **Course Orientation Video**

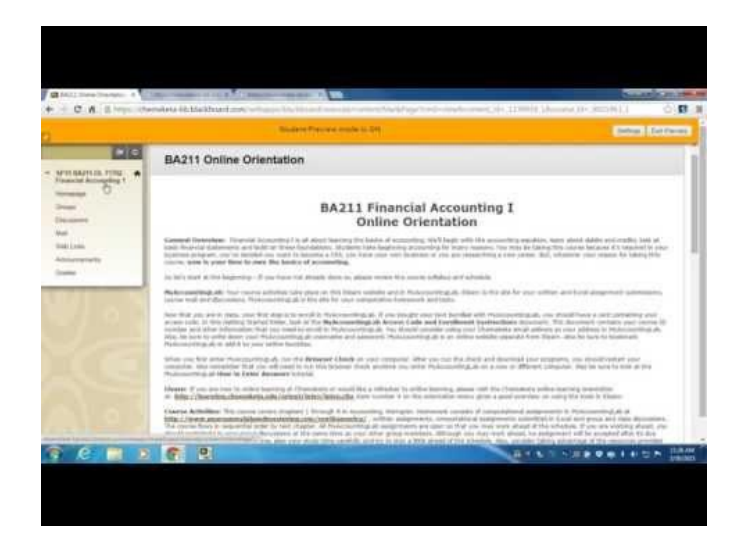

#### **Accessibility Considerations**

- Closed Captions
- Transcript Provided
- Keyboard Accessible

| -                                          |                                                                                                    |  |  |  |  |
|--------------------------------------------|----------------------------------------------------------------------------------------------------|--|--|--|--|
| Start HereGetting Starte ×                 |                                                                                                    |  |  |  |  |
| ← → C fři 🔒 http                           | s://chemeketa-bb.blackboard.com/webapps/blackboard/content/lis                                                                                                    |  |  |  |  |
| annen Carlina 🍪                            |                                                                                                    |  |  |  |  |
| Courses                                    |                                                                                                    |  |  |  |  |
| 0                                          |                                                                                                    |  |  |  |  |
| 📅 😳 Homepage > Start He                    | reGetting Started in BA211                                                                                                    |  |  |  |  |
| 2 4                                        |                                                                                                    |  |  |  |  |
|                                            | Start HereGetting Started in BA211                                                                                                    |  |  |  |  |
| ✓ BA211 Financial<br>Accounting 1 - GM Dev | -                                                                                                    |  |  |  |  |
| Homepage                                   | Course Tour                                                                                                    |  |  |  |  |
| Groups                                     | Course Tour                                                                                                    |  |  |  |  |
| Discussions                                | EA211 Online Orientation                                                                                                    |  |  |  |  |
| Mal Web Links                              | · provide risk rest.                                                                                                    |  |  |  |  |
| Amountements                               | BA211 Financial Accounting I<br>Online Ovientation                                                                                                    |  |  |  |  |
| Grades                                     | Marcell Manufer, Transfer Scalable () 4 and testing in testing with an electronic period period of the sound to period of the sound testing with the sound testing testing and the sound testing testing               |  |  |  |  |
|                                            | New Let's and a thickness of the late of states of states of states are closed. In contrast, the states of the states of the sta         |  |  |  |  |
| COURSE                                     | Note that any set of a star to be a star to be a star to be a start of the start and the start and t         |  |  |  |  |
| MANAGEMENT                                 | Relaxating and and the set with books.<br>We can be not be not been and the set of the set of the set of the set of the book and the set of the set of the set<br>means the set of the set of the set of the set of the set of the set of the set of the set of the set of the set of the set<br>means the set of the set of the set of the set of the set of the set of the set of the set of the set of the set of the set of the<br>set of the set of the set |  |  |  |  |
| Control Panel                              | Here if an an one is also been at the second in the second base of the second base of the thread of the second base of the second base of the seco         |  |  |  |  |
| P Pags →                                   |                                                                                                    |  |  |  |  |
| Evaluation                                 |                                                                                                    |  |  |  |  |
| F Grade Center →                           |                                                                                                    |  |  |  |  |
| Users and Groups                           | BA211 SP15 Online Syllabus                                                                                                    |  |  |  |  |
| Customization →                            |                                                                                                    |  |  |  |  |
| ▶ Packages and Utilities →                 |                                                                                                    |  |  |  |  |
| ⊁ Help                                     | BA211 Online Schedule                                                                                                    |  |  |  |  |
|                                            |                                                                                                    |  |  |  |  |
|                                            |                                                                                                    |  |  |  |  |
|                                            | BA211 Online Orientation                                                                                                    |  |  |  |  |
|                                            |                                                                                                    |  |  |  |  |
|                                            |                                                                                                    |  |  |  |  |
|                                            | MyAccountingLab Access Code and Enrollment Instructions                                                                                                    |  |  |  |  |
|                                            |                                                                                                    |  |  |  |  |
|                                            |                                                                                                    |  |  |  |  |
|                                            |                                                                                                    |  |  |  |  |
|                                            |                                                                                                    |  |  |  |  |

# **Closed Captioning**

#### **Tech Hub - Faculty Support Website**

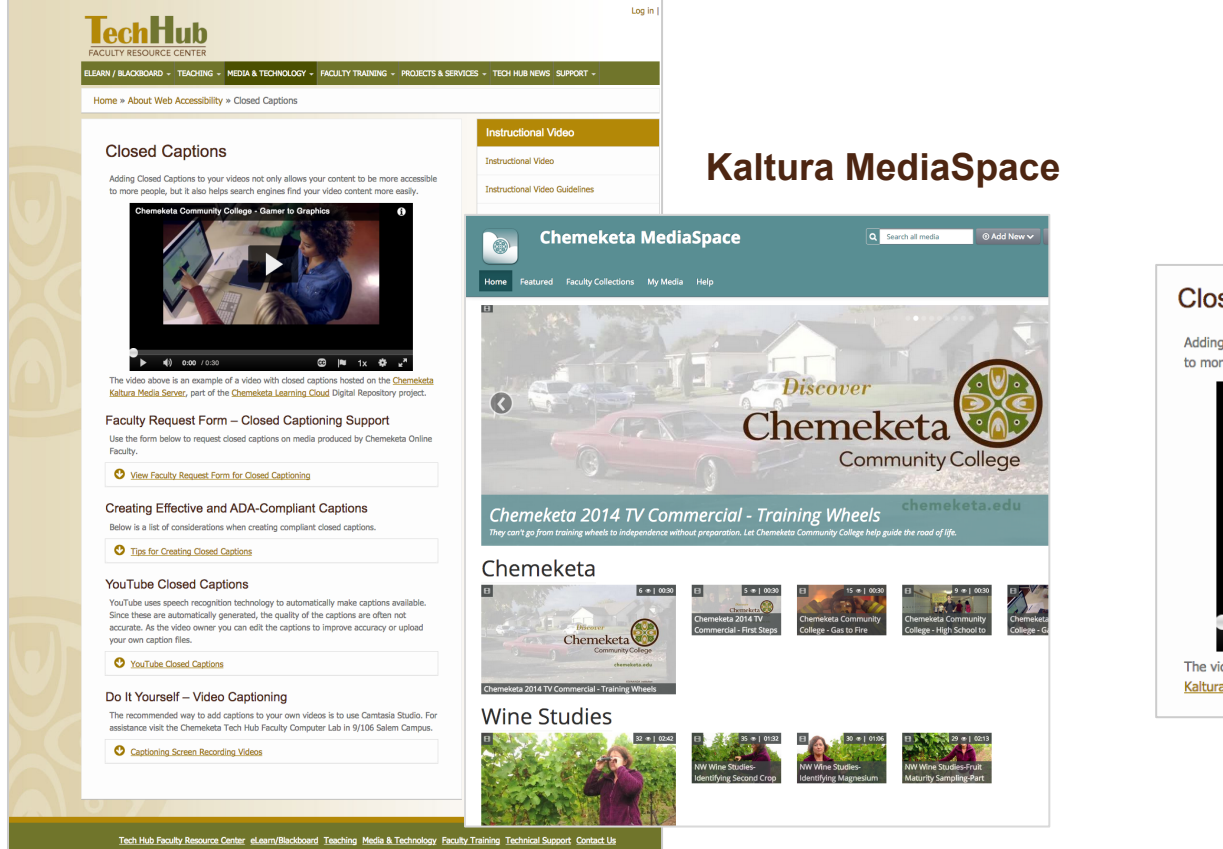

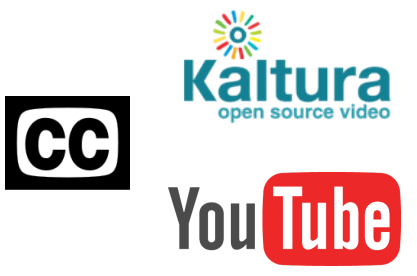

#### **Closed Captions**

Adding Closed Captions to your videos not only allows your content to be more accessible to more people, but it also helps search engines find your video content more easily.

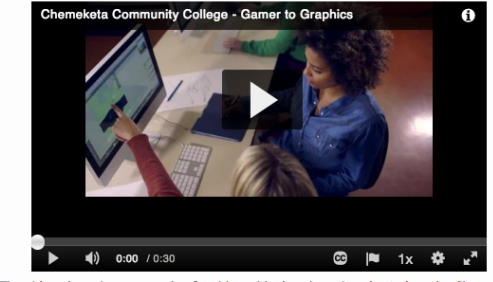

The video above is an example of a video with closed captions hosted on the <u>Chemeketa</u> <u>Kaltura Media Server</u>, part of the <u>Chemeketa Learning Cloud</u> Digital Repository project.

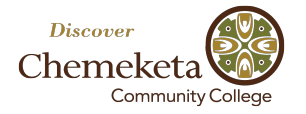

# Closed Captioning – Oregon CC Consortium

#### Oregon Community College Distance Learning Association

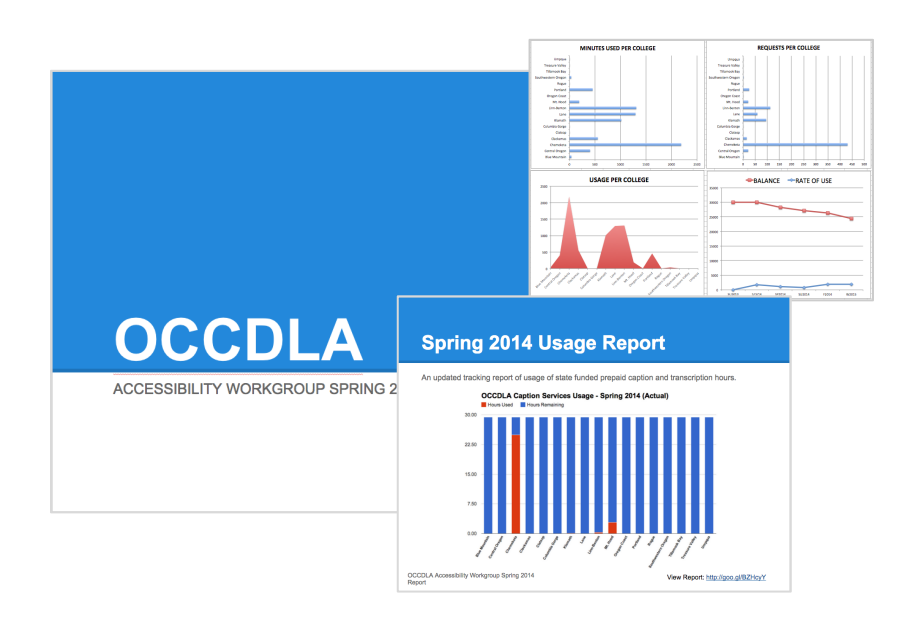

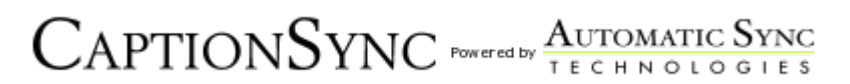

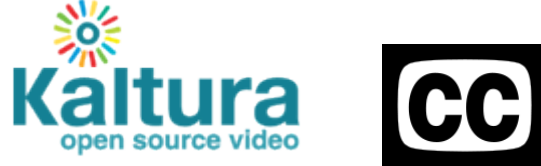

#### **Closed Caption Requests**

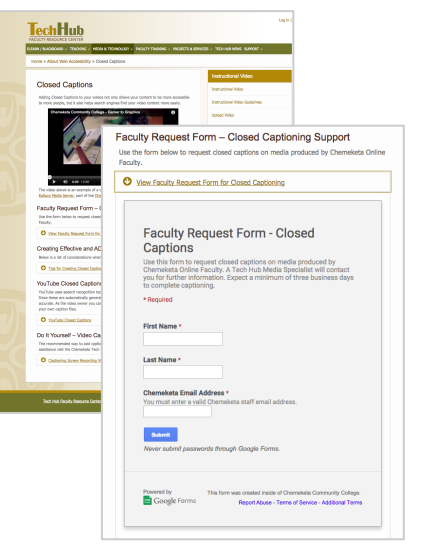

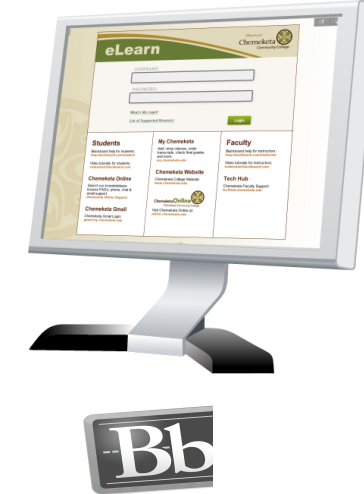

Blackboa

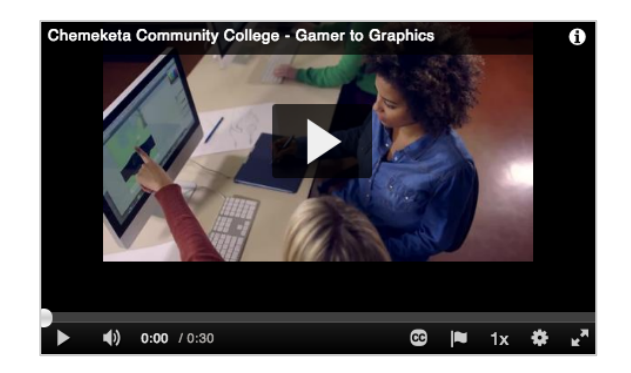

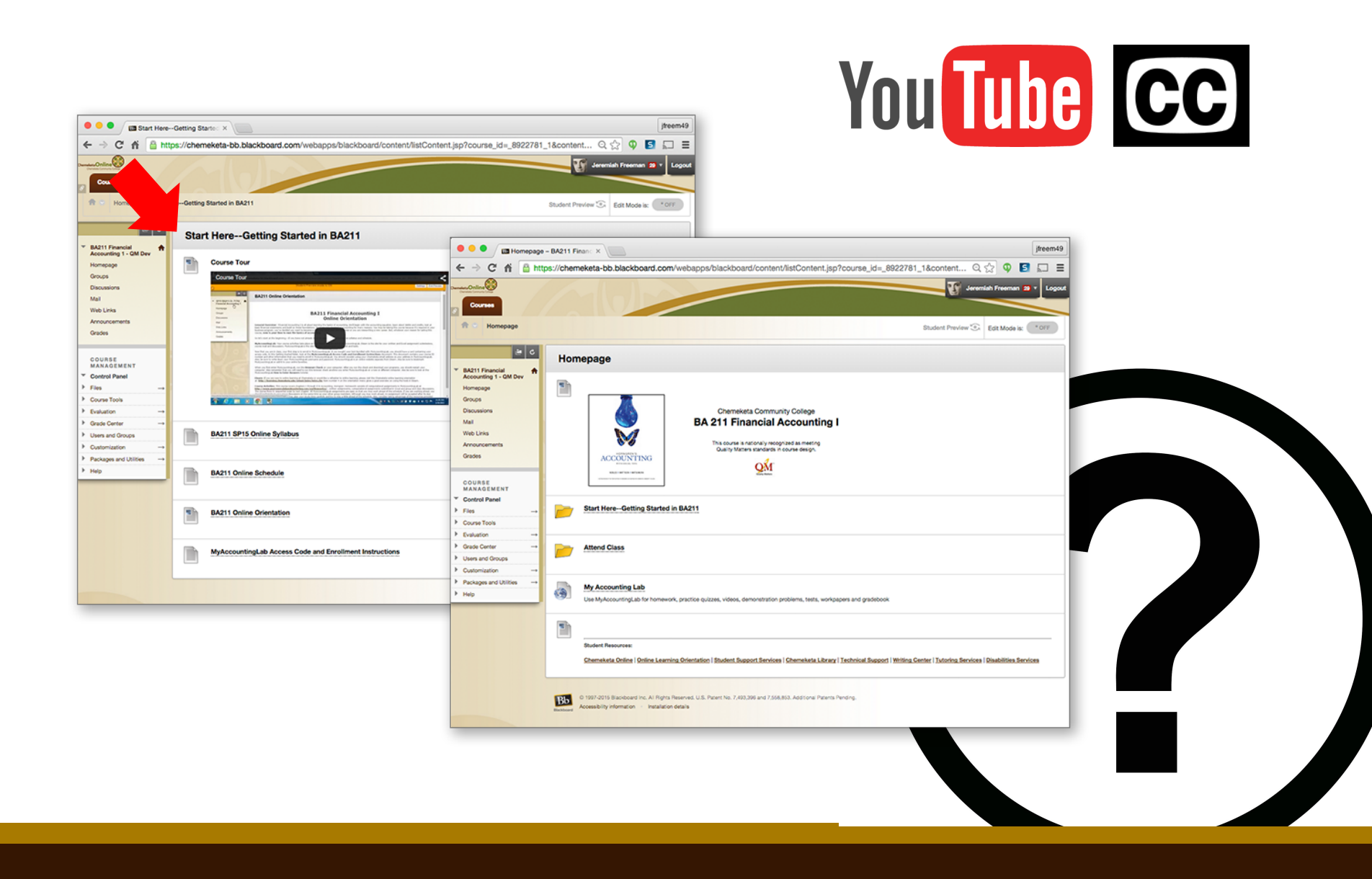

### **Automatic Captions**

"Since these are automatically generated, the quality of the captions may vary from video to video. As the video owner, you can always edit the captions to improve accuracy, or remove them from your video if you do not want them to be available for your viewers."

See YouTube Help > Edit videos and settings > Captions > Automatic Captions

"Automatic Captions." - YouTube Help. N.p., n.d. Web. 09 Apr. 2015.

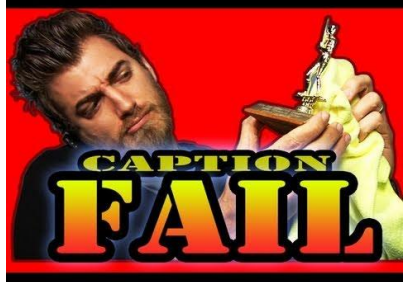

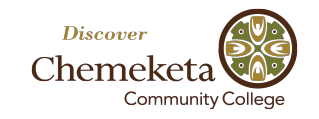

### **Search for Captioned Video**

Search YouTube for videos captioned by owners (not auto-captioned).

- 1. Enter your search term in the YouTube search field.
- 2. Add ", CC" after your keywords (keyword, CC)
- 3. Click Enter to search.
- 4. YouTube displays search results for videos that ONLY have closed captions added by owners.

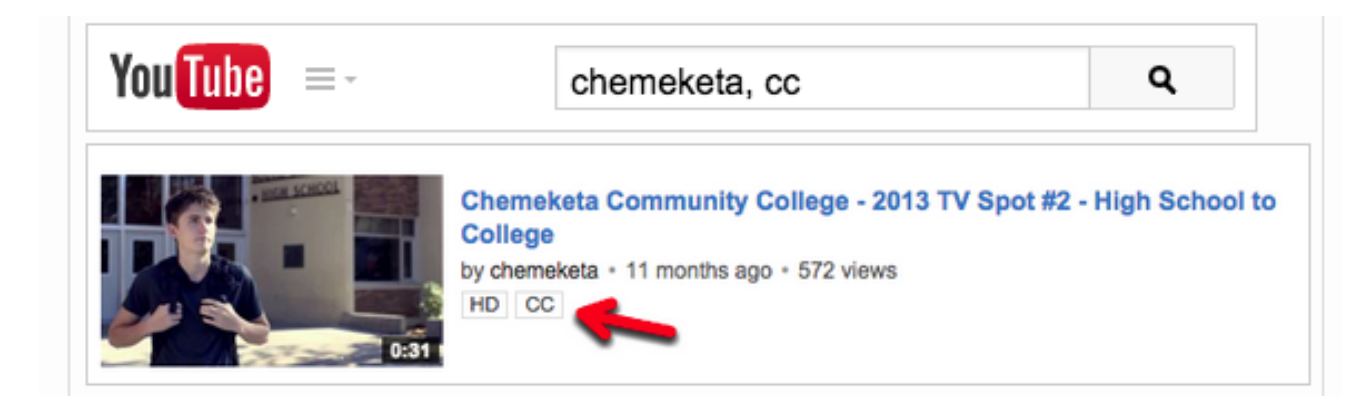

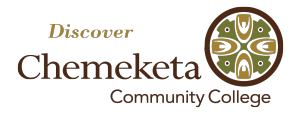

### **Create Subtitles and Closed Captions.**

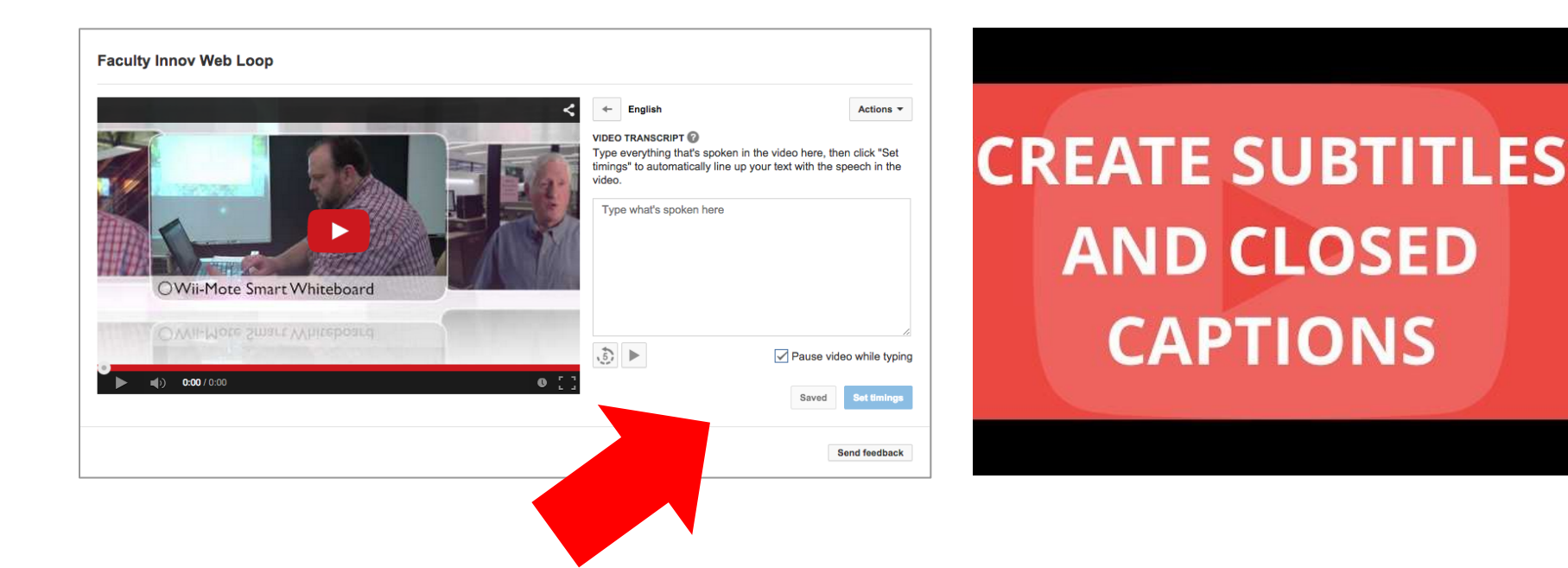

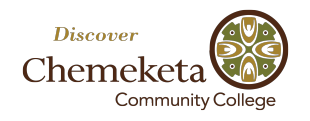

### **Contribute Subtitles and Closed Captions.**

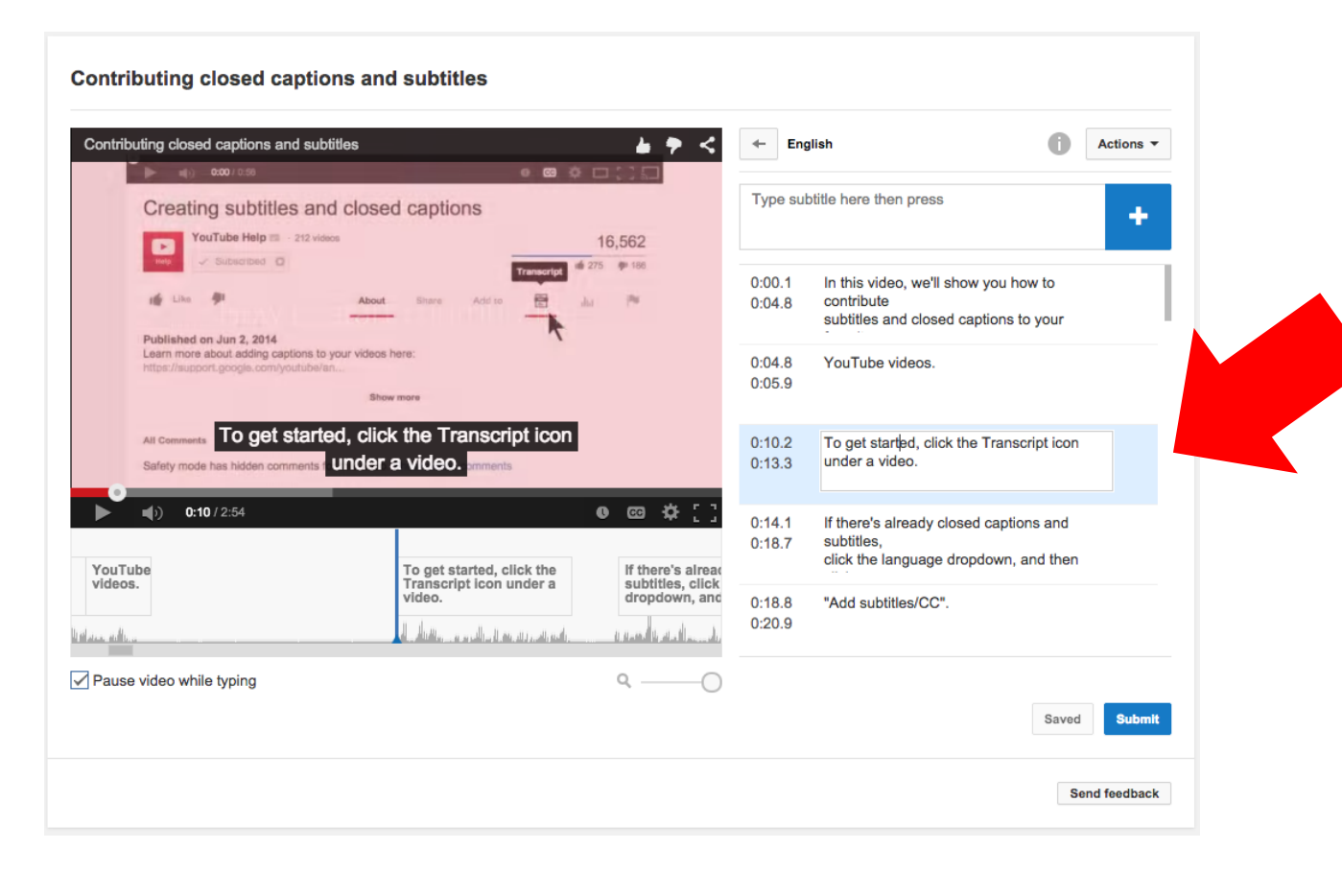

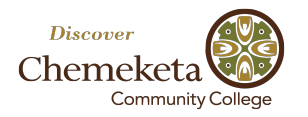

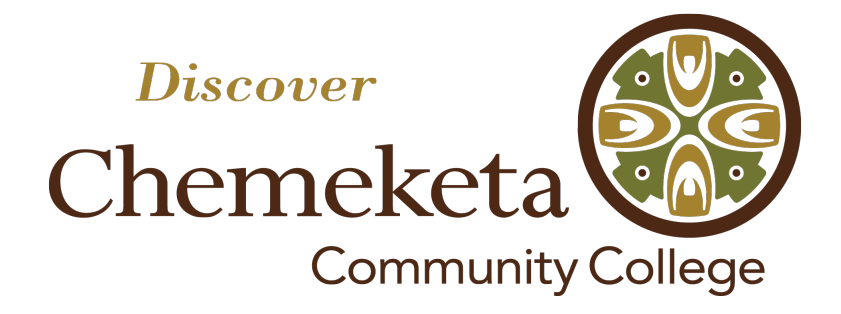

Chemeketa Community College chemeketa.edu

> Chemeketa Online online.chemeketa.edu

Tech Hub Faculty Website techhub.chemeketa.edu Teresa Prange teresa.prange@chemeketa.edu

Sage Freeman sage.freeman@chemeketa.edu

# Thank You!